## Cara Pendaftaran Ulang Jalur UM PTKIN 2024 IAIN Bone

- 1. Silahkana kunjungi https://pmb.iain-bone.ac.id/ untuk melakukan pendaftaran ulang.
- 2. Kemudian klik masuk

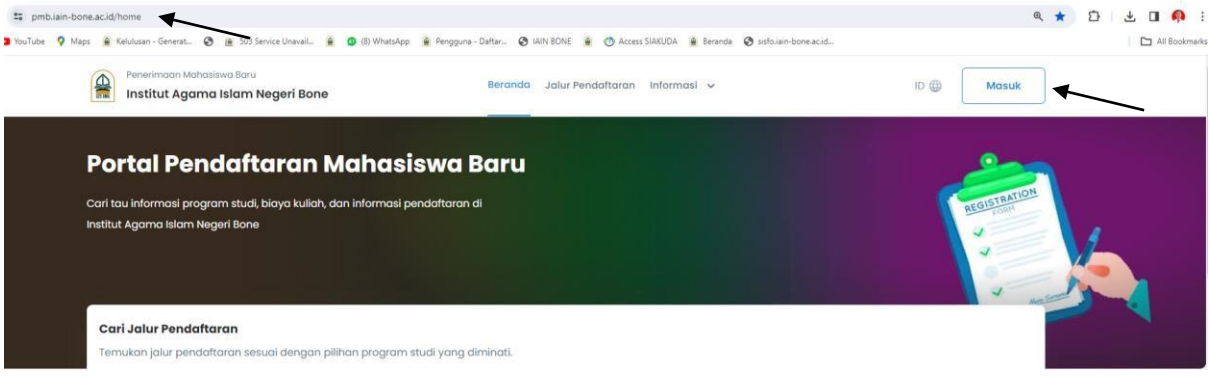

3. Kemudian silahkan masukan menggunakan id pendaftar dan pin yang telah terdaftar

| Silakan masuk menggunakan ID Pendaftar dan PIN yang telah terdaftar. |       |
|----------------------------------------------------------------------|-------|
| D Pendaftar *                                                        |       |
| Masukkan id pendaftar                                                |       |
| PIN *                                                                |       |
| Masukkan PIN (DDMMYYYY)                                              | Ø     |
| Ingat Saya                                                           |       |
| upa ID atau PIN ?                                                    | Masuk |

- = 14042007
- 4. Setelah berhasil login silahkan melengkapi data diri, Alamat lengkap, data orang tua, asal sekolah, pilihan prodi anda

| Langkah Pendaftaran                                             | Home > Isi Data Diri                                               |                                                       |                                     |                             |
|-----------------------------------------------------------------|--------------------------------------------------------------------|-------------------------------------------------------|-------------------------------------|-----------------------------|
| 1 Biodata<br>2 Berkas Administrasi                              | Selamat Datang, IAI<br>Silakan melanjutkan proses<br>administrasi. | <b>N Bone</b><br>pendaftaran dengan mengisi data      | ı diri Anda secara lengkap c        | ian melakukan upload berkas |
| <ul> <li>3 Pengumpulan Data</li> <li>4 Hasil Seleksi</li> </ul> | Anda belum mengump<br>Silakan lengkapi dan ku                      | <b>ulkan biodata</b><br>mpulkan biodata yang sudah di | sediakan sebelum <mark>Kamis</mark> | , 25 April 2024             |
| Daftar Ulang                                                    | ID Pendaftar<br>0011234567                                         | Tanggal Daftar<br>1 April 2024, 00:00:00              | Nama Lengkap<br>IAIN Bone           |                             |
|                                                                 | Jalur Pendaftaran<br>PMBSPAN                                       | Gelombang<br>Gelombang 1                              | Periode<br>2024 Ganjil              | Sistem Kuliah<br>Reguler    |
|                                                                 |                                                                    | Semi                                                  | nbunyikan 🔨                         |                             |
|                                                                 | identitas Anda                                                     | Alamat Lengkap Date                                   | a Orang Tua Asa                     | Sekolah Pilihan Prodi       |
|                                                                 | Jenis Kelamin *<br>• Laki-Laki O Perempua                          | n                                                     |                                     |                             |
|                                                                 | Tempat Lahir * 👔                                                   |                                                       | Tanggal Lahir * 👩                   |                             |
|                                                                 | BONE                                                               |                                                       | 01-01-2007                          |                             |

5. Setelah melengkapi data diri, silahkan melanjutkan dengan pengisian/ upload berkas administrasi

| Langkah Pendaftaran                           | Home > Upload Berkas A                                                    | administrasi                                                |                                       |                              |
|-----------------------------------------------|---------------------------------------------------------------------------|-------------------------------------------------------------|---------------------------------------|------------------------------|
| 1     Biodata       2     Berkas Administrasi | BERKAS ADMINISTRA<br>Lengkapi persyaratan adm<br>dengan berkas yang dimir | <b>\SI</b><br>inisitrasi untuk mendaftar jalur sele<br>ita. | ksi yang telah Anda pilih. Pastikan f | iile yang Anda upload sesuai |
| 3 Pengumpulan Data                            | Biodata Pendaftar 0011                                                    | 234567 - IAIN Bone berhasil diubo                           | ah.                                   |                              |
| 4 Hasil Seleksi<br>5 Daftar Ulang             | Kumpulkan Berkas Administrasi<br>Sebelum Kamis, 25 April 2024, 23:59:59   |                                                             |                                       |                              |
|                                               | ID Pendaftar<br>0011234567                                                | Tanggal Daftar<br>1 April 2024, 00:00:00                    | Nama Lengkap<br>IAIN Bone             |                              |
|                                               | Jalur Pendaftaran<br>PMBSPAN                                              | Gelombang<br>Gelombang 1                                    | Periode<br>2024 Ganjil                | Sistem Kuliah<br>Reguler     |
|                                               | Svarat                                                                    | Sem                                                         | ibunyikan x                           | Keterangan                   |
|                                               | Pas Foto Terbaru*                                                         | Pilih Fil                                                   | e                                     |                              |

6. Setelah melengkapi berkas administrasi dan dinyatakan benar silahkan centang dan kumpulkan data

| Langkah Pendaftaran                | Home → Pengumpulan Da                                                                                                    | ta                                       |                            |                              |  |
|------------------------------------|----------------------------------------------------------------------------------------------------|------------------------------------------|----------------------------|------------------------------|--|
| 1 Biodata 🥥                        | Pengumpulan Data                                                                                                    |                                          |                            |                              |  |
| 2 Berkas Administrasi 🥥            | Berhasil upload dokumen administrasi                                                                                                    |                                          |                            |                              |  |
| Pengumpulan Data     Hasil Seleksi | ID Pendaftar<br>0011234567                                                                                                    | Tanggal Daftar<br>1 April 2024, 00:00:00 | Nama Lengkap<br>IAIN Bone  |                              |  |
| 5 Daftar Ulang                     | Jalur Pendaftaran<br>PMBSPAN                                                                                                    | Gelombang<br>Gelombang 1                 | Periode<br>2024 Ganjil     | Sistem Kuliah<br>Reguler     |  |
|                                    | Sembunyikan ~                                                                                                    |                                          |                            |                              |  |
|                                    | <ul> <li>Sebelum mengumpulkan data mohon periksa kembali semua data yang telah anda masukkan</li> <li>Setelah anda mengumpulkan data, semua data tidak dapat diubah kembali dan dianggap sebagai data yang benar.</li> <li>Apabila ditemukan ketidak absahan data yang telah Anda masukkan maka pendaftaran dapat dibatalkan sewaktuwaktu tanpa adanya pemberitahuan.</li> <li>Jika anda belum mengumpulkan data sampai dengan 25 April 2024 23:59:59 maka data Anda telah dianggap benar.</li> </ul> |                                          |                            |                              |  |
|                                    | Saya menyetujui dan n<br>dipertanggung jawabkan.                                                                                                    | nenyatakan bahwa semua data              | a yang telah saya isikan a | dalah <b>BENAR</b> dan dapat |  |
|                                    |                                                                                                    |                                          | ← PERIK                    | SA KEMBALI                   |  |

- 7. Setelah mengumpulkan data maka panitia akan melakukan verifikasi data calon mahasiswa dan penentuan besaran Uang Kuliah Tunggal (UKT)
- 8. Besaran UKT dapat dilihat pada halaman yang sama <u>https://pmb.iain-bone.ac.id/</u> pada tanggal 23 Juli 2024